### 1. Names and Parts

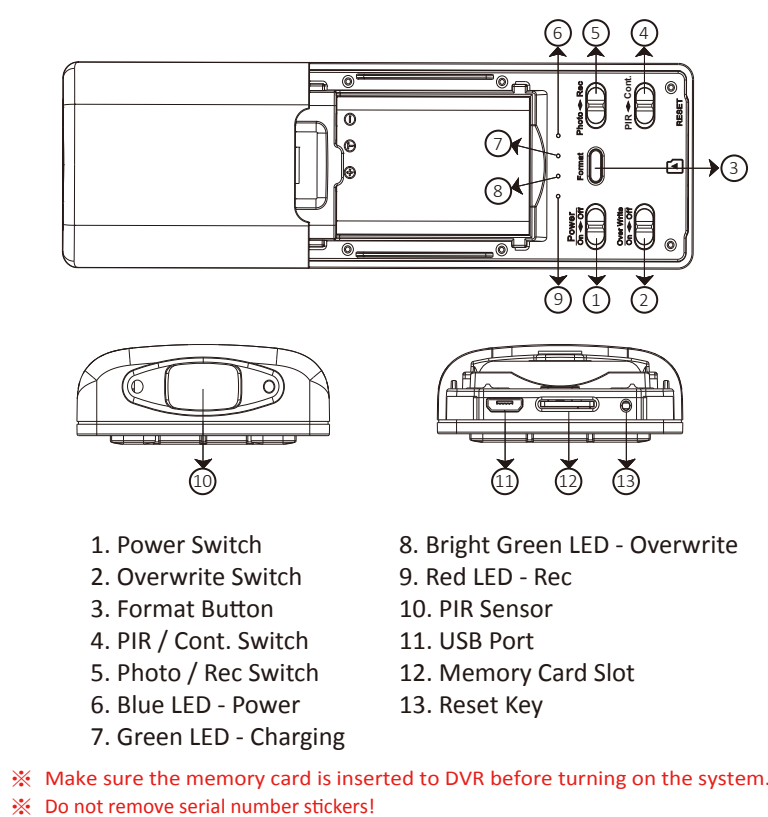

Warranty is invalid if the sticker is tampered!

1

5

## 2. Package Content

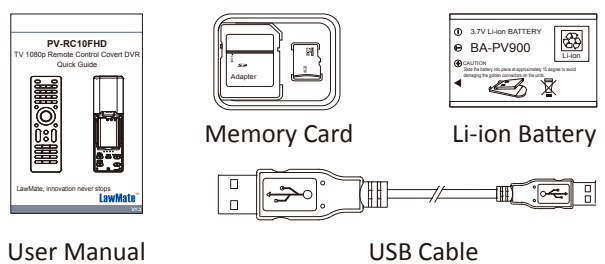

USB Cable

#### **3. LED Indicators**

| LED Indicators         | Device Status              |
|------------------------|----------------------------|
| Solid Red LED          | Recording on               |
| Red LED Blinks Once    | Snapshot                   |
| Blinking Red LED       | Memory Card Full           |
| Solid Green LED        | Device Charging            |
| Solid Blue LED         | Power On                   |
| Blinking Blue LED      | No Memory Card / Low Power |
| Solid Bright Green LED | Overwrite On               |

\* This product is for Law Enforcement and Home Security Use

2

# 4. Battery Charging

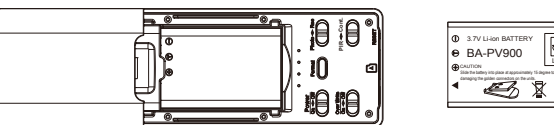

1. Remove the battery cover from back.

- 2. Slide the battery into battery tray.
- 3. Close the battery tray with battery cover.
- 4. Connect the USB cable to the base.
- 5. Plug the USB cable to the PC or other USB power sour green LED goes on).
- 6. Leave the DVR charging until the green LED goes off.

#### 5. Format Memory Card

away from the sensor.

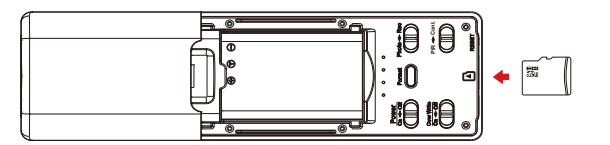

- 1. With golden chip facing down, insert the memory ca shown in the illustration.
- 2. Press & hold on to power on the device.
- 3. Blue LED will blink when the memory card is being for The blue LED will go off when the memory card forma completed.

3

7

| <ul> <li>For example, suppose the time is October 16th, 2017 15:00.</li> <li>Then, please enter 2017.10.16 15:00:00</li> <li>There should be a space left between date and hour; time format should be the 24-hour format.</li> <li>7.3 Save the file to the root directory of the memory card.</li> <li>If the setting is completed, the settime txt file will not be</li> </ul>                                        | PIR Sensor Illustration<br>1. Detection Range                                                                                                    | Care must generally be taken in the following cases. The performance and<br>reliability of the sensors must be checked out under conditions of actual us<br>1. Cases where a heat source other than a human being is detected.<br>(1) When a small animal enters the detection range.<br>(2) When the sensor is directly exposed to sunlight, a vehicle's headlight<br>incandescent light or some other source of far infrared rays.                                                                                                    |
|----------------------------------------------------------------------------------------------------|----------------------------------------------------------------------------------------------------|----------------------------------------------------------------------------------------------------|
| <ul> <li>visible when you connect the device to the computer again.</li> <li>8. Download Videos and Photos</li> <li>8.1 Video and photo files are stored on the memory card.</li> <li>8.2 There are two ways to download video / photo files.</li> <li>8.2.1 Using memory card reader to download video / photo files.</li> </ul>                                                                                        | $ \begin{array}{c} 1.25 \\ 4.101 \\ 2.5 \\ 4.101 \\ 2.5m \\ 8.202t \\ 2m \\ 5.562tt \\ 5m \\ 16.404tt \\ 5m \\ 16.404tt \\ 16.404tt \\ 16.404tt$ | <ul> <li>(3) When the temperature inside the detection range has changed sudded due to the entry of cold or warm air from an air-conditioning or heating unit, water vapor from a humidifier, etc.</li> <li>2. Cases where it is difficult to detect the heat source.</li> <li>(1) When an object made of glass acrylic or other subject which far infrair rays have difficult passing through is located between the sensor and target.</li> <li>(2) When the heat source inside the detection range hardly moves or where moves at high speed.</li> </ul> |
| <ul> <li>8.2.2 With the device powered on and memory card inserted, connect the device to PC by USB connection. It will be recognized by PC as an external drive for user to download the video recordings and photo files.</li> <li>9. Others Please be note that you have to turn off the device first before you switch the Photo / Rec mode. The device may crash if you suddenly change the mode with the</li></ul> | $ \begin{array}{c} 2.5 \\ 8.202 \\ 1.25 \\ 4.101 \\ 1.25 \\ 4.101 \\ 2.5 \\ 8.202 \\ 1.6.404 \\ 11^{0} \\ 11^{0} \\ 11^{0} \\ 2.5 \\ 8.202 \\ 2 \\ mage back and back and bac$                                                                                                    | Definition:<br>O - the height of object<br>H - the height of sensor<br>from the ground<br>D - the distance between<br>object and sensor<br>Formula:<br>H - O (2)                                                                                                    |
| power on.                                                                                                    | 2. Detection Concerns                                                                                                    | D-0x2<br>3.6M D                                                                                                    |
|                                                                                                    | The detection may fail if a heat source is not from a human being, or the temperature of the target remains the same, or there is no movement of heat                                                                                                    | For example: To film a woman at 180cm height in the video, the sensor should be placed at 90cm height above the ground and the man is 3.6m                                                                                                    |

6

source.

| Ē                           | <ul> <li>6. Operation</li> <li>6.1 Recording</li> <li>6.1.1 Continuous Recording <ul> <li>First, slide to Rec. Second, slide to Cont. Next, power on the device by sliding to On.</li> </ul> </li> <li>6.1.2 PIR Activated Recording <ul> <li>First, slide to Rec. Second, slide to PIR. Next, power on the device by sliding to On. Whenever the PIR sensor is triggered, DVR will start to record after 3 seconds</li> </ul> </li> </ul> |
|-----------------------------|----------------------------------------------------------------------------------------------------|
| rce (the                    | <ul> <li>6.2 Photo Taking</li> <li>Sliding to Photo, and then slide to PIR. Next, power on the device by sliding to On. Device takes 3 photos whenever the PIR sensor is triggered.</li> <li>※ Note: When the device is set to Cont, it will be recording continuously no matter you choose Rec or Photo.</li> </ul>                                                                                                    |
|                             | <ul> <li>6.3 Overwrite Function Slide to Overwrite, and then power on the device. </li> <li>6.4 Reset Press once. The device will reset. </li> </ul>                                                                                                    |
| rd as<br>ormatted.<br>at is | <ul> <li>7. Date and Time Setting (for Windows system)</li> <li>7.1 From the desk top right-click to open Notepad, create a text file named settime.txt</li> <li>7.2 On the first line of the file, enter date and time information as year.month.day hours:minutes:seconds.</li> </ul>                                                                                                    |
|                             | 4                                                                                                    |

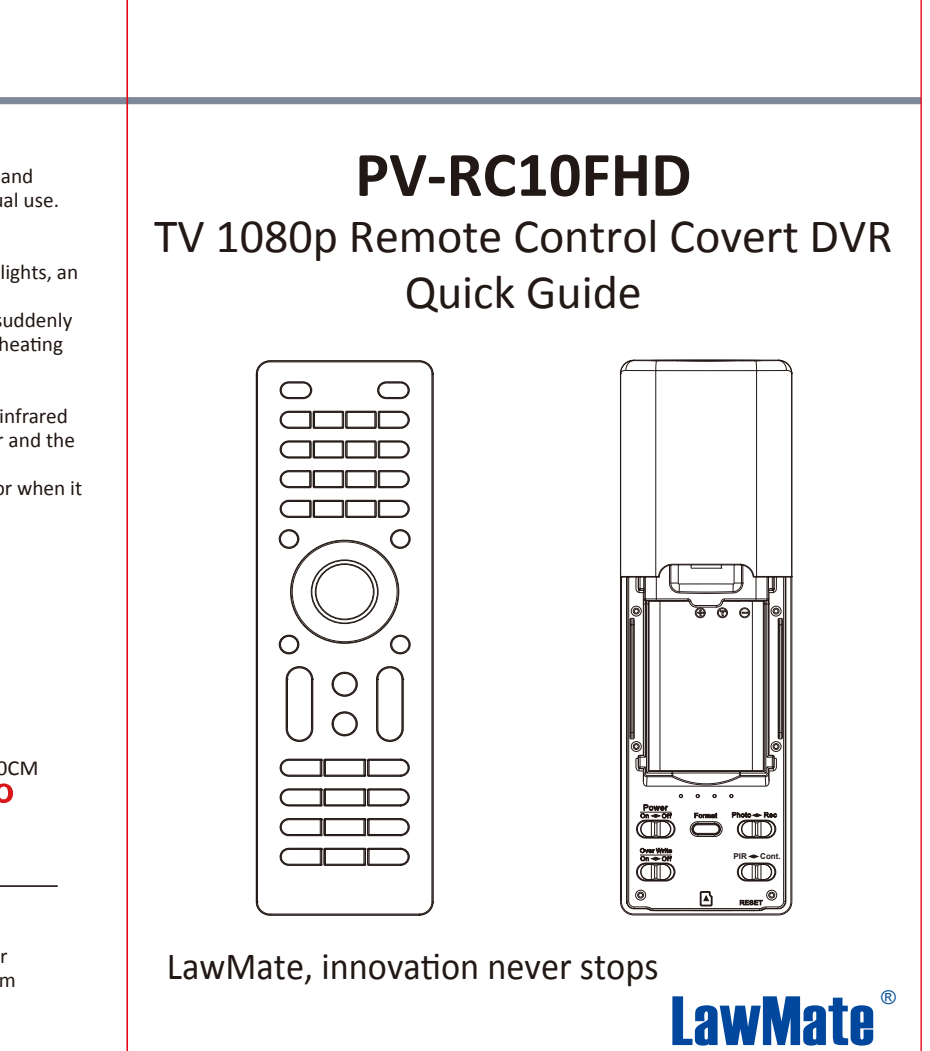